# RICOH

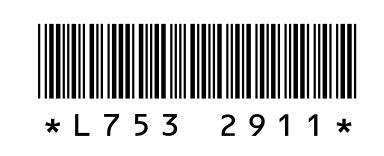

#### New Features for the GR DIGITAL III

Thank you for your purchase of a GR DIGITAL III. This document details new features for the GR DIGITAL III not described in the supplied *GR DIGITAL III Camera User Guide*. Page numbers refer to the *GR DIGITAL III Camera User Guide*.

#### 1 Date List

To view a list grouping pictures by date, press in the 81-frame view (page 31). Pictures taken in the last seven days are identified both by date and by the number of days since the pictures were taken.

## **2** Page List

To page through pictures in the 20- and 81-frame views (page 31) and date list, press the **DISP**. button. A list of pages will be displayed.

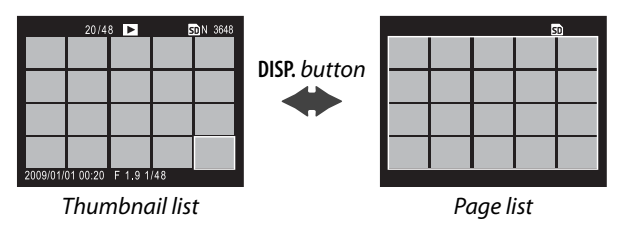

To page through pictures in 20- and 81-frame views, press  $\blacktriangle$ ,  $\blacktriangledown$ ,  $\triangleleft$ , or  $\triangleright$ , press the ADJ. lever left or right, or rotate the updown dial. In date-list view, press  $\blacktriangle$  or  $\blacktriangledown$  or use the up-down dial to scroll through pictures a page at a time and press  $\triangleleft$  or  $\triangleright$  or press the ADJ. lever left or right to scroll through pictures by date. To view a picture full frame, press the DISP. button to return to the thumbnail list, highlight the desired picture, and press the ADJ. lever in or press the  $\heartsuit$  button once (20-frame view), twice (81-frame view), or three times (date list).

#### **3** Menu Page Advance

Use 🖬 and <sup>Q</sup> to page through the shooting (page 54), setup (page 112), and "Edit My Settings" (page 117) menus.

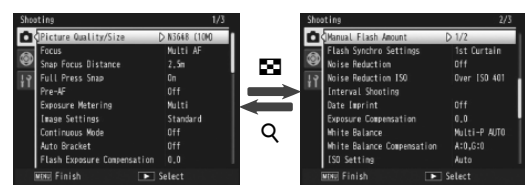

#### **4** Snap Focus Distance

A **1.5m** option has been added to the **Snap Focus Distance** menu (page 64). Select this option to set the snap focus distance to 1.5 m (4.9 ft.).

#### 5 ADJ. Direct ISO Control

An **ADJ. Direct ISO Control** option has been added to the setup menu (page 112). If **On** is selected, ISO sensitivity (page 84) can be adjusted by pressing the **ADJ**. lever left or right when the camera is in shooting mode. The default setting is **Off**.

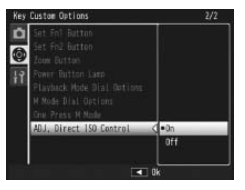

# 🚺 Caution

The **ADJ**. lever can be used to adjust sensitivity while the shutter button is pressed halfway in program shift and aperture priority modes (in program shift mode, sensitivity can be adjusted even after the shutter button is released, as long as shutter speed and aperture are displayed). Note that once sensitivity has been adjusted in this manner, **Auto** and **Auto-Hi** can not be re-selected.

### 6 The GF-1 Flash Unit

The camera now supports the Ricoh flash interface and offers TTL-auto flash control with optional GF-1 flash units. See the GF-1 manual or "The GF-1 Flash Unit" on page 167 of the *GR DIGITAL III Camera User Guide* for more information.

To choose a flash mode, press **4** (manual flash mode is not available). Manual flash mode must be selected with controls on the GF-1, but the flash amount can be selected using the **Manual Flash Amount** option (page 73) in the camera shooting menu (page 54).

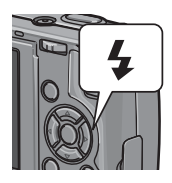

#### **7** Other Changes

Optional flash units will not fire during interval shooting (page 75). Use the built-in flash.